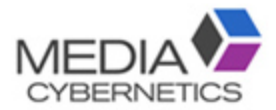

# Image Pro v10 動体追跡簡易マニュアル

伯東株式会社 システムプロダクツカンパニー 2019.2.14

#### 動体追跡 / 対象物の軌跡・サイズ変化測定

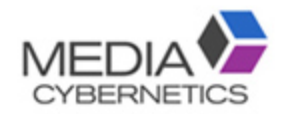

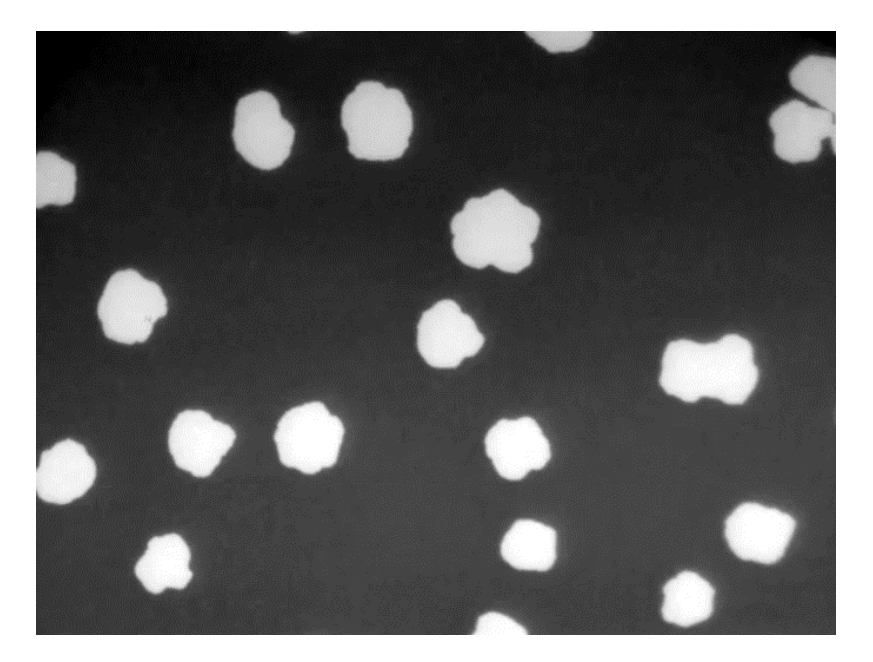

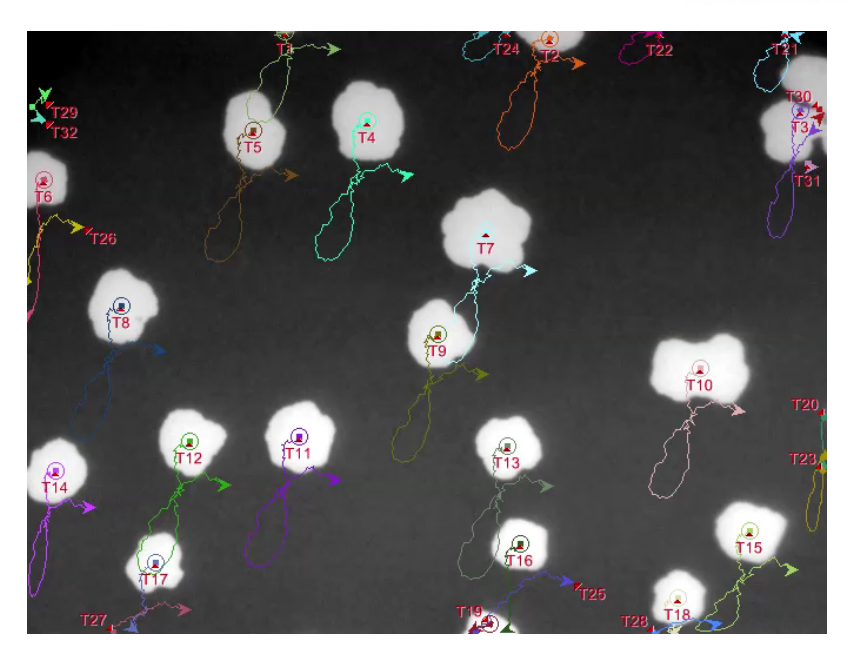

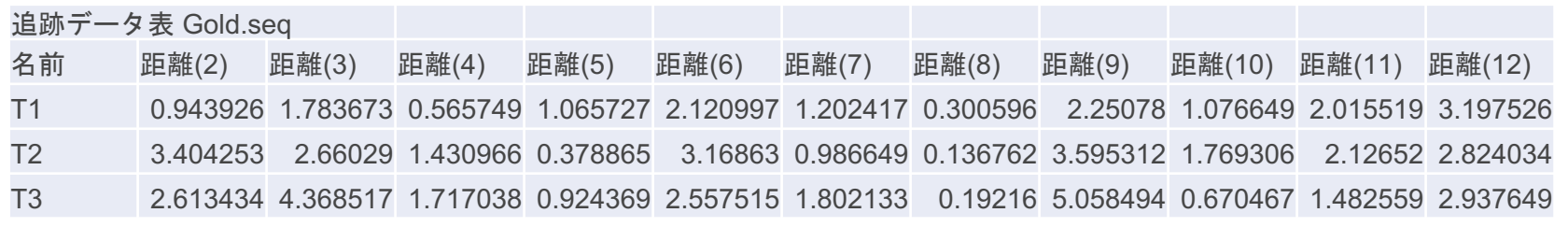

### ① 測定メニューの動体追跡を選択する。

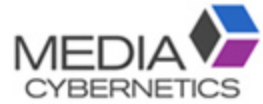

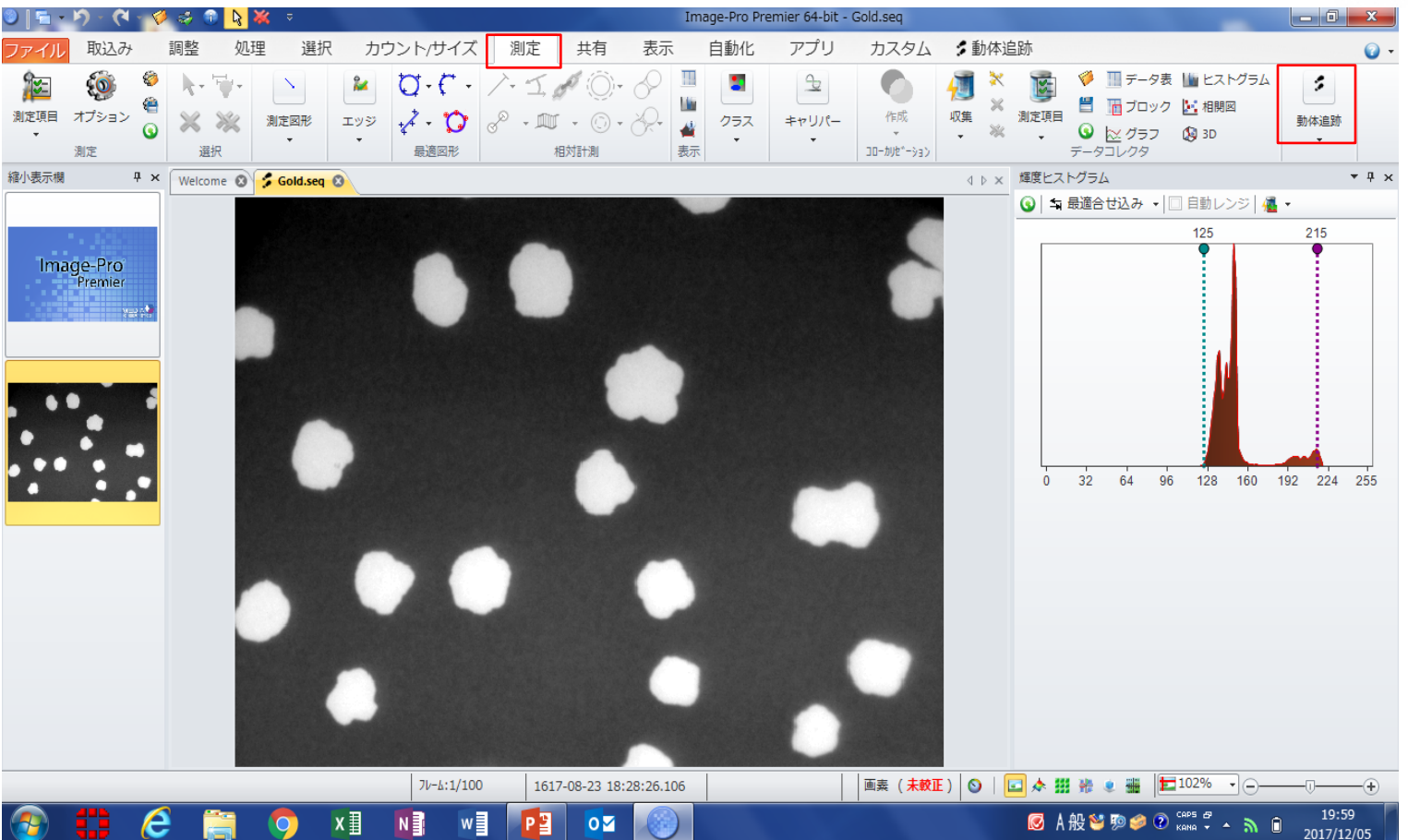

①:2値化の閾値を設定する。 A-

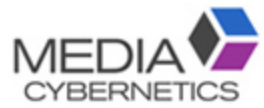

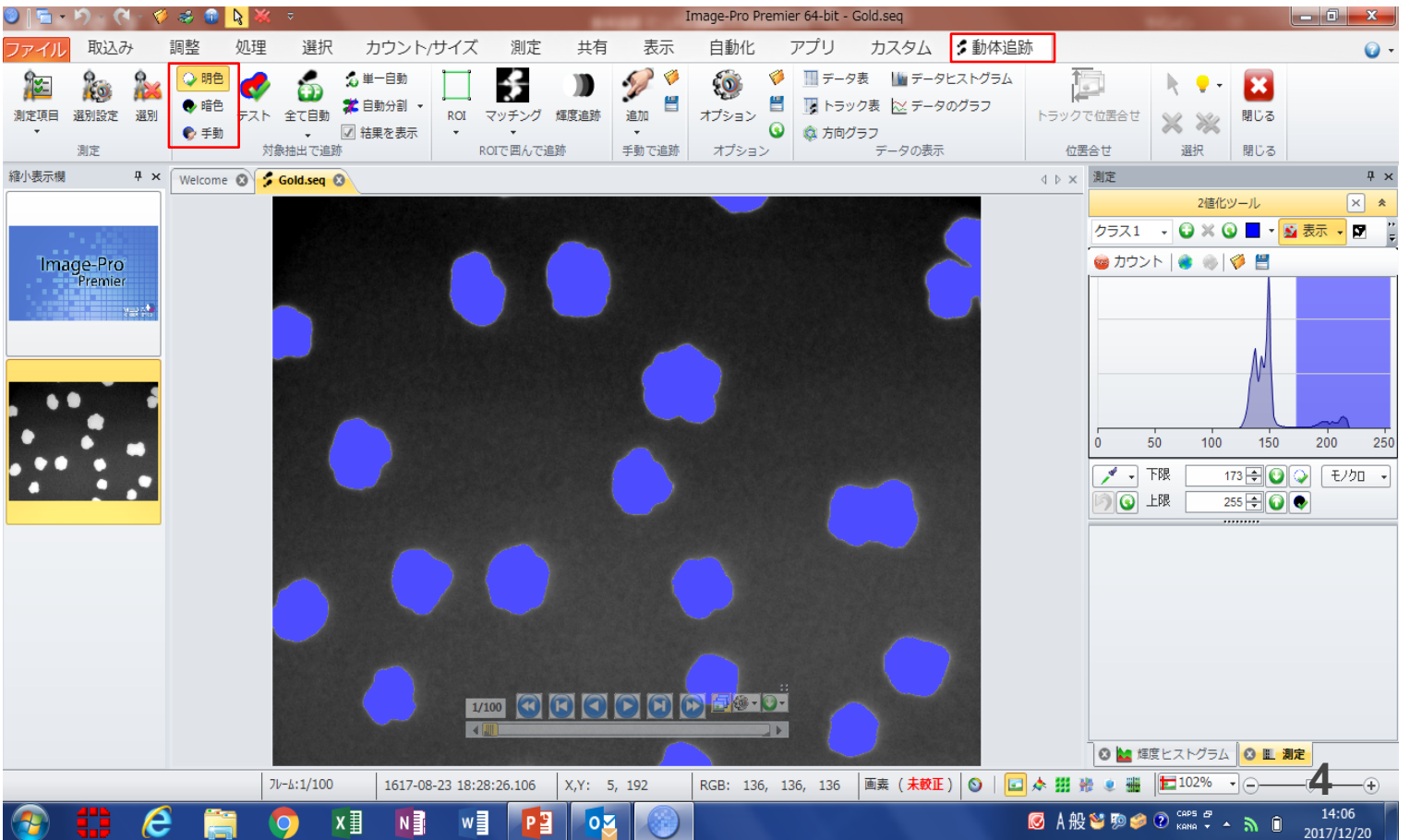

「全て自動」で測定する。

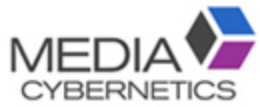

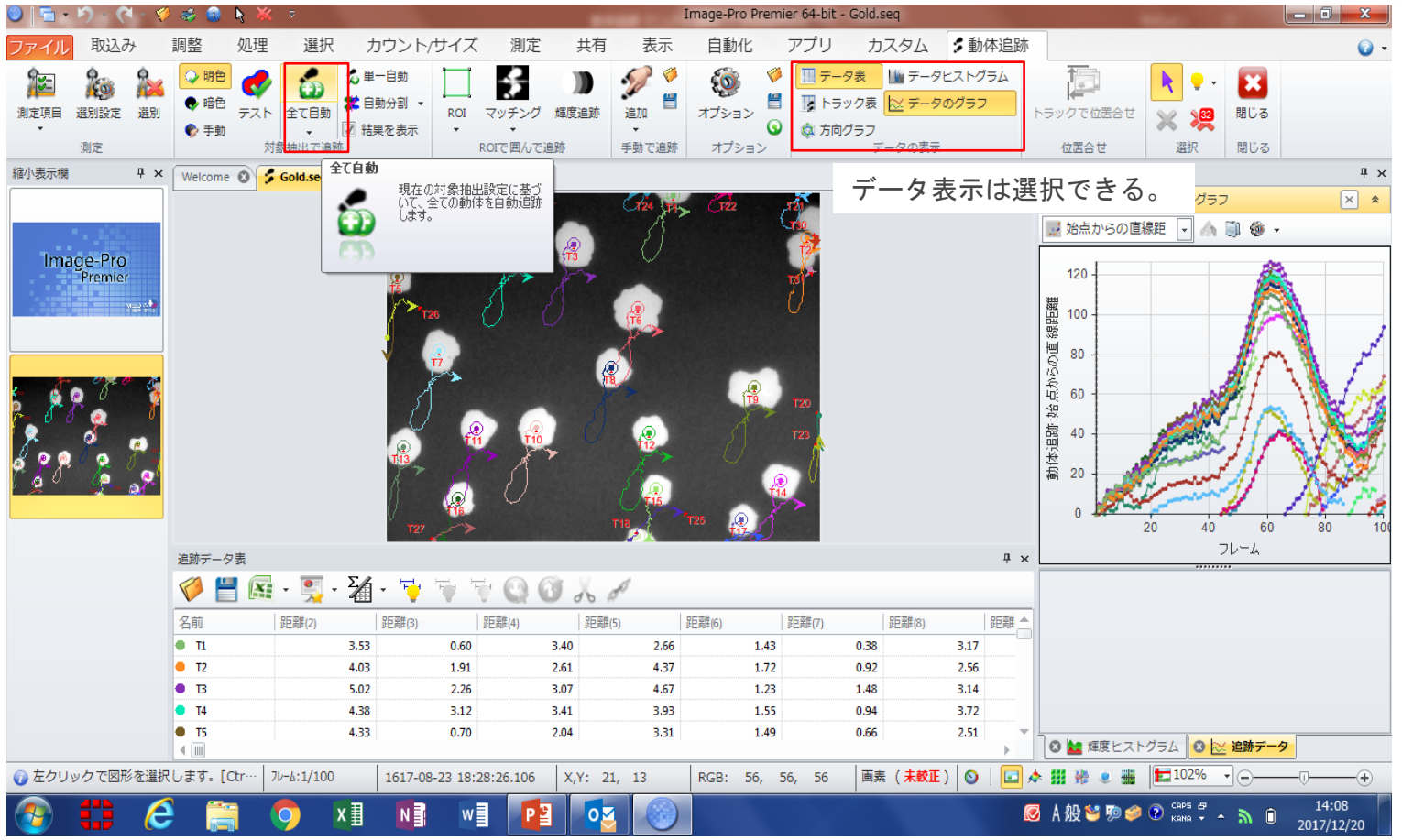

## B-② マッチングで測定する。

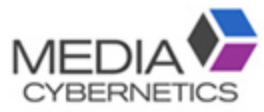

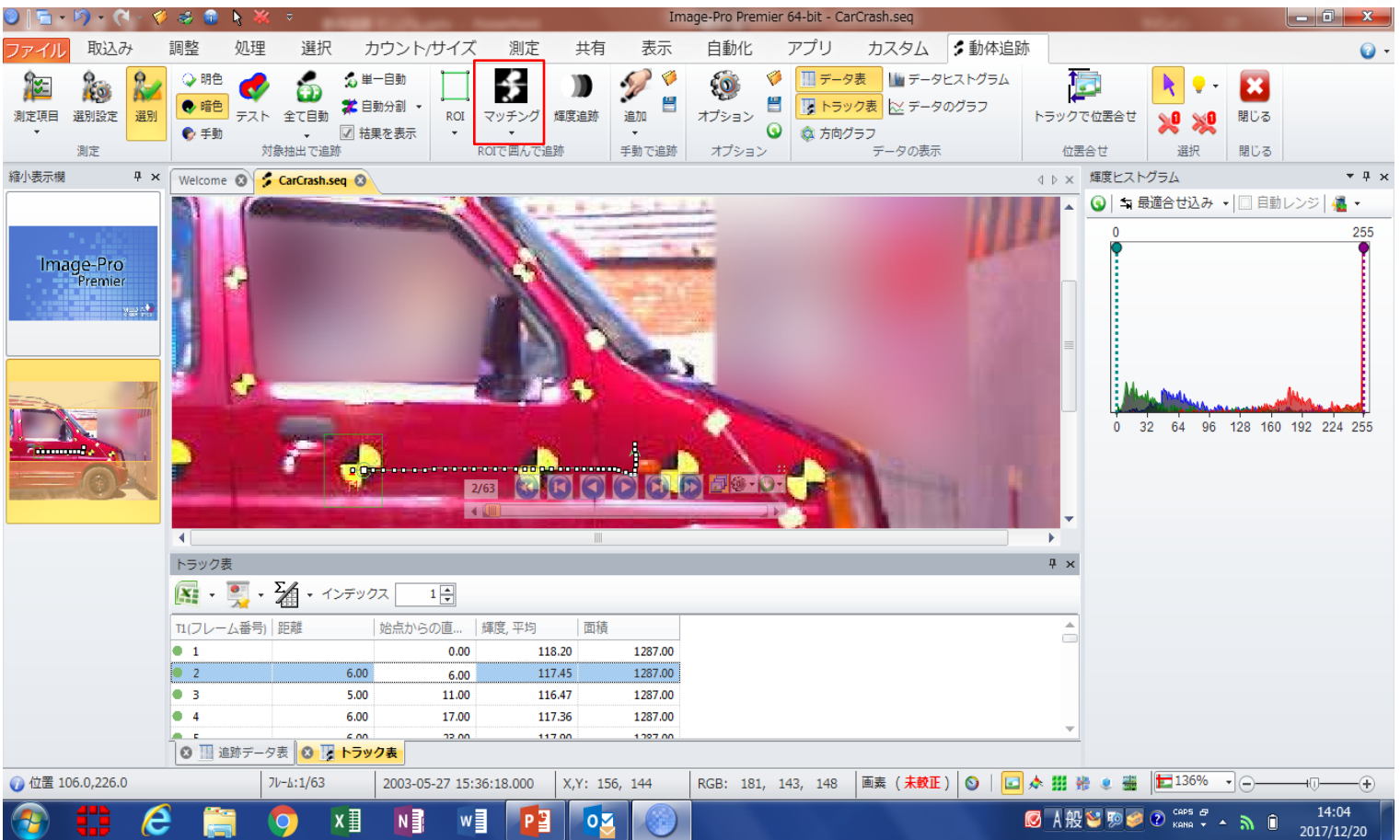

B-(1):パターンをROIで指定する。

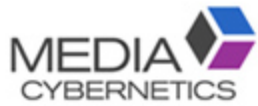

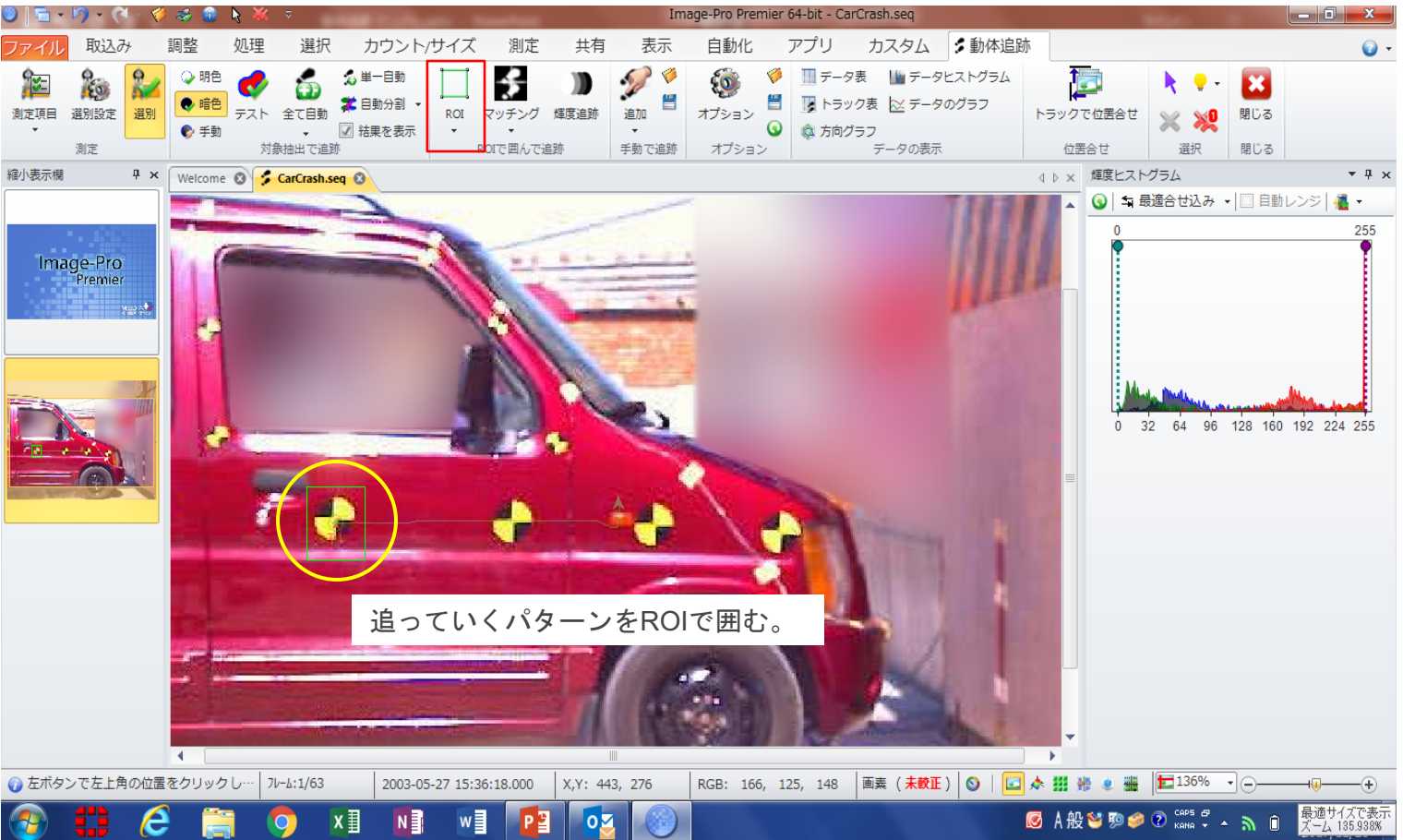

#### ※各種設定

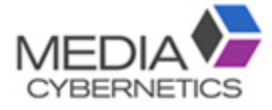

| 🎱   🔚 • ୬) - (୩ - 📢                                  | 🛿 🍪 🕤 🔖 🕷 🧧 Image-Pro Premier 64-bit - Gold.seq                   |                                                                   |                                      |                                                             |                                                                                                    |                                                                       |                                                              |                                                                                                    |                                                                                |
|------------------------------------------------------|-------------------------------------------------------------------|-------------------------------------------------------------------|--------------------------------------|-------------------------------------------------------------|----------------------------------------------------------------------------------------------------|-----------------------------------------------------------------------|--------------------------------------------------------------|----------------------------------------------------------------------------------------------------|--------------------------------------------------------------------------------|
| ファイル取込み                                              | 調整 処理                                                             | 選択 カウ                                                             | ント/サイズ 測定                            | 共有 表示                                                       | 〒 自動化                                                                                                    | アプリ カスタム                                                              | \$ 動体追跡                                                      |                                                                                                    | · · · · · · · · · · · · · · · · · · ·                                          |
| 演走項目         通訳設定         違別           測定         測定 | <ul> <li>○ 明色</li> <li>● 暗色</li> <li>テスト</li> <li>● 手動</li> </ul> | ◆ 単一自     ◆ 単一自     ◆ 年 一自     ◆ 全て自動     ◆ 「「」 結果を     ◆ 「参抽出で追跡 | 動<br>割<br>ROI マッチング<br>表示<br>ROIで囲んで | <ul> <li>         か         「         「         「</li></ul> | <ul> <li>「</li> <li>オプション</li> <li>()</li> <li>()</li>     &lt;</ul> | <ul> <li>〒-夕表</li> <li>〒-夕表</li> <li>ドラック表</li> <li>データの表示</li> </ul> | ヒストグラム<br>のグラフ<br>トラックで位置さ<br>位置合せ                           |                                                                                                    |                                                                                |
| 縮小表示欄 및 ×                                            | Welcome 🛛 💈                                                       | Gold.seq 😣                                                        |                                      |                                                             |                                                                                                    |                                                                       | ◊ ▷ × 追跡                                                     | - 0.4                                                                                                    | Ψ×                                                                             |
| Image-Pro<br>Premier                                 |                                                                   |                                                                   |                                      |                                                             |                                                                                                    |                                                                       | ##i ## ** ** ** ** ** ** ** ** ** ** ** **                   | ● · · · · · · · · · · · · · · · · · · ·                                                                                                    | <b>動で</b><br>.る。                                                               |
|                                                      | <ul> <li>         ・消失、分離・合<br/>する対象トラックのマ     </li> </ul>         |                                                                   |                                      |                                                             |                                                                                                    | 。<br>·<br>分割が可能。                                                      | <u>自動追跡</u><br>遠度制限<br>加速度制限<br>最小のトラック長<br>運動形式<br>輪郭をプレビュー | <ul> <li>直進</li> <li>現フレーム</li> </ul>                                                                                                    | 20<br>↓<br>10<br>↓<br>↓<br>↓<br>↓<br>↓<br>↓<br>↓<br>↓<br>↓<br>↓<br>↓<br>↓<br>↓ |
|                                                      | 追助データ表                                                            |                                                                   |                                      |                                                             |                                                                                                    |                                                                       |                                                              | (秒)                                                                                                    | 0.033                                                                          |
|                                                      |                                                                   |                                                                   |                                      |                                                             |                                                                                                    |                                                                       | 動体追跡の詳細オプシ                                                   | ヨン                                                                                                    | *                                                                              |
|                                                      | 名前                                                                | 距離(2) 距離                                                          | 維(3) 距離(4)                           | 距离推(5)                                                      | 距离推(6)                                                                                                    | 距離(7) 距離(8)                                                           | ▲ トラック予測フレー                                                  | -ム数                                                                                                    | ₹ <b>7</b> ν-Δ                                                                 |
|                                                      | • T1                                                              | 3.53                                                              | 0.60                                 | 3.40 2.6                                                    | 56 1.43                                                                                                    | 0.38                                                                  | 3.1 □ トラック間の動体                                               | 洪有を許す                                                                                                    |                                                                                |
|                                                      | = 12<br>= B                                                       | 4.03                                                              | 2.26                                 | 2,61 4.3                                                    | 5/ 1.72<br>57 1.23                                                                                                    | 0.92                                                                  | 2.5 図 部分トラックを計                                               | i di tali di tali di t | 3 🌩 71-6                                                                       |
|                                                      | • T4                                                              | 4.38                                                              | 3.12                                 | 3.41 3.9                                                    | 93 1.55                                                                                                    | 0.94                                                                  | 3.7. ロ 取入の到体のみる                                              | サイズ 25 色度                                                                                                    | 60                                                                             |
|                                                      | • T5                                                              | 4.33                                                              | 0.70                                 | 2.04 3.3                                                    | 31 1.49                                                                                                    | 0.66                                                                  | 2.5 REE HT                                                   |                                                                                                    | (前) 注號                                                                         |
| たクリックで図形を選ば                                          | <br>₹ ,ます。[Ctr…                                                   | 74-4:1/100                                                        | 17-08-23 18:28:26 106                | X Y · 542 76                                                | RGB: 134 1                                                                                                    | 34 134 画素 ( + 較正 )                                                    |                                                              |                                                                                                    |                                                                                |
|                                                      |                                                                   | <b>x</b> ∃                                                        |                                      |                                                             |                                                                                                    |                                                                       | ✓ ▲ ▲ ▲ ▲ ▲ ▲ ▲ ▲ ▲ ▲ ▲ ▲ ▲ ▲ ▲ ▲ ▲ ▲ ▲                      | ора сара сара сара сара сара сара сара с                                                                                                    | 14:17<br>2017/12/20                                                            |